## Roteiro para atualização dos itens de serviços dos contratos da PROCERGS

- A pessoa que for atualizar o Contrato no Sistema FPE deve ter a permissão de alteração de contratos. Em cada órgão, via de regra, já há pessoas autorizadas, geralmente sendo aquelas dos setores responsáveis pelo controle de contratos de limpeza, vigilância, etc.
- 2) Entrar no FPE:

| https://fp           | e.sefaz.rede.rs/ap                            | l/fpe | e/default.aspx |
|----------------------|-----------------------------------------------|-------|----------------|
| Ider                 | tifique-se para acessar o site                |       |                |
| Organizacional       | E-mail Documento Identificação                |       |                |
| Organização:         | sf                                            |       |                |
| Matrícula:<br>Senha: | 265632902                                     |       |                |
|                      | OK Limpar                                     |       |                |
| Acres -              |                                               | Ajuda |                |
|                      | PROCERGS SOE - Controle de Acesso e Segurança |       |                |

3) Ir no módulo Contratos

| E FPE - Finanças Públicas do E     | stado do RS         | 🧟 FPE - Finanças Públicas do Estado do RS - Internet E                                    | xplorer      |
|------------------------------------|---------------------|-------------------------------------------------------------------------------------------|--------------|
| Q Pesquisar                        |                     | Q Pesquisar                                                                               |              |
| fpe                                |                     | Administração Materiais<br>Administração Sistema<br>Contabilidade<br>Contabilidade Custos | ]            |
| Contratos                          |                     | Contratos<br>Convênios e Contratos Repasse<br>DIRE                                        |              |
| Contrato de Terceiros              | $\bigtriangledown$  | Estrutura Hierárquica Centro Custo<br>Execução Despesa                                    |              |
| Contrato Obras                     |                     | Infraestrutura<br>Integração Estado Fornecedor<br>Movimentação Financeira                 |              |
| Contrato e Locações                | $\overline{\nabla}$ | Orçamento<br>Painel Gestão Despesas<br>Planeiamento Financeiro                            |              |
| Súmula                             | $\bigtriangledown$  | Programação Exec Financeira<br>Receita                                                    |              |
| Relatórios Contrato<br>Terceiros   | $\bigtriangledown$  | SIAC                                                                                      | Senhores:    |
| Relatórios Contrato de<br>Locações |                     | Relatórios Contrato de Locações                                                           | Informamos q |

4) Módulo Contrato de Terceiros

| 🙋 FPE - Finanças Públicas do E | stado do RS - Internet Explorer |                  |             |        | _O×               |
|--------------------------------|---------------------------------|------------------|-------------|--------|-------------------|
| <b>Q</b> Pesquisar             |                                 | 17/06/2016 - Pau | IIO Ricardo | Mahler | Sistemas- 🐥 -     |
|                                | Pesquisar Contrato Terceiros:   |                  |             |        |                   |
| <i>TPE</i>                     |                                 |                  | Pesquisar   | Limpar | Critérios Seleção |
| Contratos 🔽                    | Gerais Avançados Dotaç          | ão Lista         |             |        |                   |
| Infraestrutura                 | Exercício:                      | 2016 🗸           |             |        |                   |
| Contrato de Terceiros          | Órgão:                          | Q                |             |        |                   |
| Pré-cadastro                   | UO:                             | Q                |             |        |                   |
| Contrato Terceiros             | UE                              | Q                |             |        |                   |
| Controle Medição               | Contrato:                       | até              |             |        |                   |
| Contrato Obras 🗸               | Período Vigência:               | 12 até           |             | 12     |                   |
| Contrato Financiamento 🗸       | Contratado:                     | Q                |             |        |                   |
| Contrato de Locações 🗸         | Processo:                       |                  |             |        |                   |

## 5) Pesquisar Contrato

Na tela de pesquisa, caso não saiba em que ano/exercício o contrato da PROCERGS foi cadastrado no sistema FPE, deixe o campo exercício em branco. Na tela, colocar o número do seu órgão. Na contratado, é possível colocar o código de pessoa da Procergs: 136387.

| 🙋 FPE - Finanças Públicas do I   | stado do RS - Internet Explorer   |                                       |           |            |              |       |
|----------------------------------|-----------------------------------|---------------------------------------|-----------|------------|--------------|-------|
| <b>Q</b> Pesquisar               |                                   | 17/06/2016 - Paulo Ricardo            | Mahler    | Sistemas-  |              | 7-    |
| fpe                              | Pesquisar Contrato Terceiros:     |                                       | Pesquisar | Limpar     | Critérios Se | leção |
| Contratos 🔽                      | Gerais Avançados Do               | tação Lista                           |           |            |              |       |
| Infraestrutura 🗸                 | Exercício:                        |                                       |           |            |              | ~     |
| Contrato de Terceiros            | Órgão:                            | 14 🔍                                  |           |            |              |       |
| Pré-cadastro                     | UO:                               | 14 Q                                  |           |            |              |       |
| Contrato Terceiros               | UE                                | 14 Q                                  |           |            |              |       |
| Controle Medição                 | Contrato:                         | até                                   |           |            |              |       |
| Contrato Obras 🗸                 | Período Vigência:                 | 12 até                                | 12        |            |              |       |
| Contrato Financiamento 🗸         | Contratado:                       | 136387 Q PROCERGS CIA                 | DE PROC I | DE DADOS D | O ESTADO     | D     |
| Contrato de Locações 🗸           | Processo:                         |                                       |           |            |              |       |
| Súmula 🗸                         | Número Contrato Órgão:            |                                       |           |            |              |       |
| Relatórios Contrato<br>Terceiros | Número SIST:                      |                                       |           |            |              |       |
| Relatórios Contrato de Locações  | Situação:                         | ~                                     |           |            |              |       |
|                                  | Serviços Continuados Padronizados | · · · · · · · · · · · · · · · · · · · |           |            |              |       |
| ROCERGS                          |                                   |                                       |           |            |              | ~     |
| SOE Login                        |                                   |                                       |           |            | 100%         | • //  |

Após, clique no botão superior PESQUISAR.

Com o resultado da pesquisa, aparecerão os contratos existentes com a PROCERGS. Selecione o que deseja clicando no número em azul, para Editar o Contrato.

| 🩋 FPE - Finanças Públicas do E     | istado d  | o RS - Internet E  | xplorer                                           |                               |                                                                                                    |                               |                |                   |
|------------------------------------|-----------|--------------------|---------------------------------------------------|-------------------------------|----------------------------------------------------------------------------------------------------|-------------------------------|----------------|-------------------|
| Q Pesquisar                        |           |                    |                                                   |                               | 17/06/2016 - Paulo Ricardo Mahler                                                                   | Sistemas 🚽 🐣                  |                |                   |
| foo                                | Pesqu     | iisar Contrato Te  |                                                   |                               |                                                                                                    |                               |                |                   |
| pe                                 |           |                    |                                                   |                               |                                                                                                    | Pesquisar Editar              | Copiar Lista   | Imprimir          |
| Contratos 🗸                        | Exi       | ibir Selecionados  |                                                   |                               |                                                                                                    |                               |                |                   |
| Infraestrutura                     |           | Contrato           | Órgão/UO/UE                                       | Número Contrato Órgão         | Objeto Contrato                                                                                     | Período Vigência              | Situaç         | ão                |
| Contrato de Terceiros              |           | 2009/020472        | 14.01.001 GABINETE E ORGAOS CENTRAI               | 08/4/013                      | Serviço de hospedagem e monitoração de servidores a serviço da SEFAZ,                               | 20/02/2008 a 20/02/20         | 11 Concle      | uído              |
|                                    | <b>۱</b>  | 2009/020474        | 14.01.001 GABINETE E ORGAOS CENTRAI               | 09/4/053                      | Prestação dos Serviços de Comunicações, administrados pela PROCERGS.                                | 17/06/2009 a 17/06/20         | 10 Concle      | uído              |
| Pre-cadastro                       |           | 2010/020104        | 14.01.001 GABINETE E ORGAOS CENTRAI               | 10/4/042                      | Prestação dos Serviços de Comunicações, administrados pela PROCERGS.                                | 18/06/2010 a 18/06/20         | 11 Concle      | uído              |
| Contrato Terceiros                 |           | 2013/020952        | 14.90.001 FUNDO DE MODERNIZACAO E R               | 10/4/108                      | prestação dos Serviços de Informática Pública e Comunicações                                        | 03/12/2010 a 03/12/20         | 14 Concle      | uído              |
| Controle Medição                   |           | 2016/020289        | 14.01.001 GABINETE E ORGAOS CENTRAI               | 14/04/093                     | prestação dos Serviços de Informática Pública e Comunicações, administ                              | 01/12/2014 a 01/12/20         | 18 Concle      | uído              |
| Contrato Obras 🗸                   | Órgão     | = '14', Contratado | = '136387', Origem = 'Contratada, Data Assinatura | Data DOE, Data Extinção, Fisc | al Titular, Fiscal Suplente, Forma Extinção, Inexigibilidade Licitação, Modalidade Licitação, Motiv | vo Dispensa, Observações, Pro | cesso, Valor ( | Contrato, Val     |
| PROCERGS                           | -         |                    |                                                   |                               | Valor Montante C'                                                                                   |                               |                |                   |
|                                    | < (       |                    |                                                   |                               |                                                                                                    |                               |                | >                 |
| https://fpe.sefaz.rede.rs/APL/PRFP | PEM33/Pro | ogramasNet/FPE-CC  | ONTRATOTERCEIROS-Editar_Out.aspx?CHAVE=209        | 52~2013~9999                  |                                                                                                    |                               |                | <b>100% ▼</b> //. |

6) Editar Contrato, alterar a situação para "Em Alteração" e salvar.

| <i>ể</i> FPE - Finanças Públicas do E | stado do RS - Internet Explore                                                                                                    | r                                         |
|---------------------------------------|----------------------------------------------------------------------------------------------------|-------------------------------------------|
| <b>Q</b> Pesquisar                    |                                                                                                    | 17/06/2016 - Pai                          |
|                                       | Editar Contrato Terceiros: 20                                                                                                    | 13/020952                                 |
| <b>TDP</b>                            | Relatório Folha Rosto                                                                                                    | Excluir Medição Desbloqueia Liquidação E> |
|                                       | Empenho                                                                                                    |                                           |
| Contratos 🔽                           | Contrato Pré-cadastro                                                                                                    | Histórico Item Serviço Súmula Centro      |
| Infraestrutura                        | *Contrato:                                                                                                    | 2013 020952 Participa Medição {           |
| Contrato de Terceiros                 | *Órgão:                                                                                                    | 14 SECRETARIA DA FAZENDA                  |
| Pré-cadastro                          | *UO:                                                                                                    | 14 90 🕓 FUNSEFAZ                          |
| Contrato Terceiros                    | *UE                                                                                                    | 14 90 001 🕓 FUNDO DE MO                   |
| Controle Medição                      | *Situação:                                                                                                    | Concluído                                 |
| Contrato Obras                        | *Tipo Alteração:                                                                                                    | Em Alteração<br>Autuvo                    |
|                                       | A state of the second second s | 0 •P Add 000007 1400                      |

| 🧟 FPE - Finanças Públicas do Estado do RS - Internet Explorer |                  |                |              |               |                 |        |  |  |  |
|---------------------------------------------------------------|------------------|----------------|--------------|---------------|-----------------|--------|--|--|--|
| <b>Q</b> Pesquisar                                            |                  |                |              |               | 17/06/2016      | - Pau  |  |  |  |
|                                                               | Editar Contrato  | o Terceiros: 2 | 013/020952   |               |                 |        |  |  |  |
| <b>TDO</b>                                                    | Relatório f      | Folha Rosto    | Excluir Medi | ção Desbloqu  | ieia Liquidação | Ex     |  |  |  |
|                                                               | Empenho          |                |              |               |                 |        |  |  |  |
| Contratos 🔽                                                   | Contrato         | Pré-cadastro   | Histórico    | Item Serviço  | Súmula          | Centro |  |  |  |
| Infraestrutura                                                | *Contrato:       |                | 2013         | 020952        | Participa Me    | dição  |  |  |  |
| Contrato de Terceiros                                         | *Órgão:          |                | 14           | SECRETAR      | RIA DA FAZEI    | NDA    |  |  |  |
| Pré-cadastro                                                  | *UO:             |                | 14           | 90 🔍 FUN      | ISEFAZ          |        |  |  |  |
| Contrato Terceiros                                            | *UE              |                | 14 (         |               |                 | E MOI  |  |  |  |
| Controle Medição                                              | *Situação:       |                | Em Alte      | eração        |                 |        |  |  |  |
| Contrato Obras                                                | *Tipo Alteração: |                | Aditivo      |               | ✓ Situação      |        |  |  |  |
| Contrato Financiamento                                        | *Número Aditivo  | e.             |              | 0 *Drocesso / | ditivo: 06256   | 7 1/00 |  |  |  |

## Clicar em Salvar.

 Informar o tipo de alteração "Retificação" e o motivo de alteração "Para atualização dos itens de serviço - PROCERGS"

| 🩋 FPE - Finanças Públicas do          | Estado do RS - Internet E            | xplorer                                          |
|---------------------------------------|--------------------------------------|--------------------------------------------------|
| <b>Q</b> Pesquisar                    |                                      | 17/06/2016 - Paulo Ric                           |
|                                       | Editar Contrato Tercei               | ros: 2013/020952                                 |
| tpe                                   |                                      | Cancelar Alteraç                                 |
| Contratos 🗸                           | Contrato Pré-ca                      | dastro Histórico Item Serviço Centro Custo Do    |
| Infraestrutura                        | *Contrato:                           | 2013 🗸 020952 🗹 Participa Medição 🖌              |
| Contrato de Terceiros                 | *Órgão:                              | 14 SECRETARIA DA FAZENDA                         |
| Pré-cadastro                          | *UO:                                 | 14 90 🔍 FUNSEFAZ                                 |
| Contrato Terceiros                    | *UE                                  | 14 90 001 🔍 FUNDO DE MOD                         |
| Controle Medição                      | *Situação:                           | Em Alteração 🗸                                   |
| Contrato Obras                        | <ul> <li>*Tipo Alteração:</li> </ul> |                                                  |
| Contrato Financiamento 🗸              | *Objeto Alteração:                   | Aditivo<br>Apostila                              |
| Contrato de Locações                  |                                      | Erro                                             |
| Súmula 🗸                              |                                      | Rescisão<br>Retificacão                          |
| Relatórios Contrato                   |                                      | Tipo Alteração                                   |
| Terceiros V<br>Relatórios Contrato de | Serviços Continuados Pad             | Ironizados: Anterior ao decreto 52.768/15 🗸      |
|                                       |                                      |                                                  |
|                                       |                                      |                                                  |
| ×(                                    | Drgao:                               | 14 SECRETARIA DA FAZENDA                         |
| Pré-cadastro *(                       | JO:                                  | 14 90 Q FUNSEFAZ                                 |
| Contrato Terceiros *                  | JE                                   | 14 90 001 G FUNDO DE MODERNIZACAO E R            |
| Controle Medição                      | Situação:                            | Em Alteração                                     |
| Contrato Obras V                      | Tipo Alteração:                      | Retificação                                      |
| Contrato Financiamento V              | Objeto Alteração:                    | Para atualização dos itens de serviço - PROCERGS |
| Contrato de Locações 🗸                |                                      |                                                  |

8) Efetuar alterações, se houver, em todas as abas, inclusive inserir a imagem digital do contrato.

| 🥖 FPE - Finanças Públicas do E   | stado do RS - Internet Explorer                               |                        |                            |                                     |                  |
|----------------------------------|---------------------------------------------------------------|------------------------|----------------------------|-------------------------------------|------------------|
| <b>Q</b> Pesquisar               |                                                               |                        | 17/06/2016 - Paulo Ricardo | Mahler Sistemas 🚽 📥 🚽               | <del>.</del> 0 - |
|                                  | Editar Contrato Terceiros: 2013/020952                        | o Dotação Documento    | Fiscal                     | Cancelar Alteração Salvar Limpar In | nprimir Fechar   |
|                                  | Exibir Selecionados                                           |                        |                            |                                     | ^                |
| Contrato de Terceiros            | Documento                                                     | Data                   | Тіро                       | Tamanho                             |                  |
| Pre-cadastro                     | PROCERGS - Contrato 10-4-108 - IPC.pdf                        | 18/07/2013             | PDF file                   | 1185113                             |                  |
| Contrato Terceiros               | PROCERGS - Contrato 10-4-108 - IPC - Súmula e Retificação.pdf | 18/07/2013             | PDF file                   | 797672                              |                  |
| Controle Medição                 | PROCERGS - 10-4-108 - 1ª Apostila.pdf                         | 18/07/2013             | PDF file                   | 27385                               |                  |
| Contrato Obras 🗸                 | PROCERGS - 10-4-108 - 1° Aditivo.pdf                          | 18/07/2013             | PDF file                   | 536304                              |                  |
| Contrato Financiamento 🗸         | PROCERGS - 10-4-108 - 2ª Apostila.pdf                         | 18/07/2013             | PDF file                   | 30899                               |                  |
| Contrato de Locações             | PROCERGS - 10-4-108 - 2º Aditivo.pdf                          | 18/07/2013             | PDF file                   | 537380                              |                  |
|                                  | PROCERGS - 10-4-108 - 3ª Apostila.pdf                         | 18/07/2013             | PDF file                   | 30827                               |                  |
| Súmula V                         | PROCERGS - 10-4-108 - 3° Aditivo.pdf                          | 18/07/2013             | PDF file                   | 128266                              |                  |
| Relatórios Contrato<br>Terceiros | PROCERGS - 10-4-108 - 4ª Apostila.pdf                         | 18/07/2013             | PDF file                   | 347050                              |                  |
| Relatórios Contrato de           | PROCERGS - 10-4-108 - 4° Aditivo.pdf                          | 18/07/2013             | PDF file                   | 183619                              |                  |
|                                  | PROCERGS - 10-4-108 - 5° Aditivo.pdf                          | 18/07/2013             | PDF file                   | 1058340                             |                  |
|                                  | PROCERGS - 10-4-108 - 6° Aditivo.pdf                          | 18/07/2013             | PDF file                   | 1199020                             |                  |
|                                  | PROCERGS - 10-4-108 - 7° Aditivo.pdf                          | 19/07/2013             | PDF file                   | 884730                              |                  |
|                                  | PROCERGS - 10-4-108 - 8° Aditivo.pdf                          | 28/03/2014             | PDF file                   | 1226196                             |                  |
|                                  | PROCERGS - 10-4-108 - 9° Aditivo.pdf                          | 28/03/2014             | PDF file                   | 198844                              |                  |
|                                  |                                                               | Selecionar TODOS os re | egistros.                  |                                     |                  |
| ROCERGS                          |                                                               | Linhas de 1 a 15       |                            |                                     | , ľ              |

9) Na aba item de serviço, colocar data fim no item já cadastrado (data do dia) e clicar no botão "novo" para inclusão de tantos quantos forem os novos itens de servico.

| FPE - Financas Públicas do E | stado do I | RS - Internet Explo | rer                                              |                                |                       |                     |                |                       |
|------------------------------|------------|---------------------|--------------------------------------------------|--------------------------------|-----------------------|---------------------|----------------|-----------------------|
| Q Pesquisar                  |            |                     |                                                  | 17/06                          | /2016 - Paulo Ricardo | Mahler Si           | stemas 🚽 🤞     | ) - 🗗 🔿 -             |
| ( )                          | Editar C   | ontrato Terceiros:  | 2016/020289                                      |                                |                       |                     |                |                       |
| <i>TPE</i>                   |            | Relatório Fol       | ha Rosto Gerar Súmula Reverter Versão            | Excluir Medição Bloqueia Liqui | dação Excluir Gerar   | Solicitação Empenho | Salvar Lim     | par Imprimir Fechar   |
|                              | Emp        | penho IEF           |                                                  |                                |                       |                     |                |                       |
| Contratos 🔽                  | Cont       | trato Pré-cadastro  | Histórico Item Serviço Súmula Cer                | ntro Custo Aditivo Dotação     | Documento Fiscal      |                     |                |                       |
| Infraestrutura 🗸             | Exit       | bir Selecionados    |                                                  |                                |                       |                     |                | Editar                |
| Contrato de Terceiros        |            | Tipo Serviço        | Descrição Serviço                                | Homogêneo/Unidade Medida       | Valor Serviço         | Quantidade          | Valor Unitário | Vigência              |
| Pré-cadastro                 |            | 01 - 40.90.130.01   | SERVIÇO DE REDE ESPECIALIZADA                    | N / MENSAL                     | 187.561,46            | 1                   | 187.561,46     | 01/12/2014 a 01/12/20 |
| Contrato Terceiros           |            | 02 - 40.90.150.01   | EMULAÇÃO DE TERMINAL                             | N / MENSAL                     | 40.131,42             | 1                   | 40.131,42      | 01/12/2014 a 01/12/20 |
| Controle Medição             |            | 03 - 40.90.140.01   | INTERCÂMBIO ELETRÔNICO DE<br>DOCUMENTOS          | N / MENSAL                     | 108.542,95            | 1                   | 108.542,95     | 01/12/2014 a 01/12/20 |
| Contrato Obras 🗸             |            | 04 - 40.90.340.01   | ACESSO A REDE INTERNET                           | N / MENSAL                     | 19.797,78             | 1                   | 19.797,78      | 01/12/2014 a 01/12/20 |
| Contrato Financiamento       |            | 05 - 40.90.120.01   | HOSPEDAGEM DE SERVIDORES                         | N / MENSAL                     | 100.304,28            | 1                   | 100.304,28     | 01/12/2014 a 01/12/20 |
| Contrato de Locações 🗸       |            | 06 - 40.20.250.01   | MANUTENÇÃO DE EQUIPAMENTOS<br>INFORMÁTICA        | N / UNIDADE/MÊS                | 33.705,00             | 1                   | 33.705,00      | 01/12/2014 a 01/12/20 |
| Súmula 🗸                     |            | 07 - 40.20.230.01   | MANUTENÇÃO E OPERAÇÃO DE SISTEMAS /<br>SOFTWARÉS | N / MENSAL                     | 40.290,87             | 1                   | 40.290,87      | 01/12/2014 a 01/12/20 |
| Relatórios Contrato          |            | 08 - 40.10.260.01   | ANALISTA DE SISTEMA                              | S / HORA/HOMEM                 | 273.768,00            | 2.941               | 93,08          | 01/12/2014 a 01/12/20 |
| Terceiros                    |            | 09 - 40.10.230.01   | DESENVOLVEDOR / PROGRAMADOR                      | N / HORA/HOMEM                 | 259.811,20            | 3.979               | 65,29          | 01/12/2014 a 01/12/20 |
| Locações                     |            | 10 - 40.20.230.01   | MANUTENÇÃO E OPERAÇÃO DE SISTEMAS /<br>SOFTWARES | N / MENSAL                     | 20.927,65             | 1                   | 20.927,65      | 01/12/2014 a 01/12/20 |
|                              |            | 11 - 40.20.230.01   | MANUTENÇÃO E OPERAÇÃO DE SISTEMAS /<br>SOFTWARES | N / MENSAL                     | 186.716,44            | 1                   | 186.716,44     | 01/12/2014 a 01/12/20 |
|                              |            | 12 - 40.10.260.01   | ANALISTA DE SISTEMA                              | S / HORA/HOMEM                 | 193.248,00            | 2.076               | 93,08          | 01/12/2014 a 01/12/20 |
|                              |            | 13 - 40.10.230.01   | DESENVOLVEDOR / PROGRAMADOR                      | N / HORA/HOMEM                 | 141.715,20            | 2.249               | 63,01          | 01/12/2014 a 01/12/20 |
|                              |            | 14 - 40.20.230.01   | MANUTENÇÃO E OPERAÇÃO DE SISTEMAS /<br>SOFTWARES | N / MENSAL                     | 699.411,56            | 1                   | 699.411,56     | 01/12/2014 a 01/12/20 |
|                              |            | 15 - 40.20.230.01   | MANUTENÇÃO E OPERAÇÃO DE SISTEMAS /<br>SOFTWARÉS | N / MENSAL                     | 27.418,09             | 1                   | 27.418,09      | 01/12/2014 a 01/12/20 |
| ROCERGS                      | <          |                     |                                                  |                                |                       |                     |                | > <sup>v</sup>        |
| SOE Login                    |            |                     |                                                  |                                |                       |                     |                | * 100% •              |

Obs.: Os novos itens de serviços serão disponibilizados pelo AN da PROCERGS para cada um dos órgãos.

- 10) No final do fluxo ao efetuar ação "Alterar Contrato", os dados serão gravados/atualizados no contrato em alteração.
- 11) Para encerrar as alterações, alterar a situação para "Cadastro Concluído" e salvar.
- 12) Gerar Súmula (opcional)

Contatos CST:

E-mail: cst.tesouro@sefaz.rs.gov.br

Telefones: 32145174/5179